## Tip Sheet on How to Enter an Outside Entity

1. In THE Conflict of Interest menu, select "Outside Entity or Family Collaboration" by clicking on the "+" next to it.

| Main Menu - Identity | - X Reporting                                        |
|----------------------|------------------------------------------------------|
| Pre-Award            | My Outside Entities and Family Collaborations        |
| Negotiations         | Outside Entity or Family Collaboration               |
| Post-Award           | View/Edit Outside Entities and Family Collaborations |
| IRB                  | All My Outside Entities and Family Collaborations    |
| IACUC                | My Disclosures                                       |
| Conflict of Interest |                                                      |
| Settings             |                                                      |

2. Click on the ">" next to Outside Entity or Family Collaboration Details.

| > Re |                     |
|------|---------------------|
| ·    | elationship Details |
| > At | ttachments          |
| > No | otes                |

- 3. If the Outside Entity is not a known sponsor of UNM research, complete the following information in this panel, as follows:
  - a. Enter the name of the Outside Entity.
  - b. Select the Entity Type from the pulldown menu.

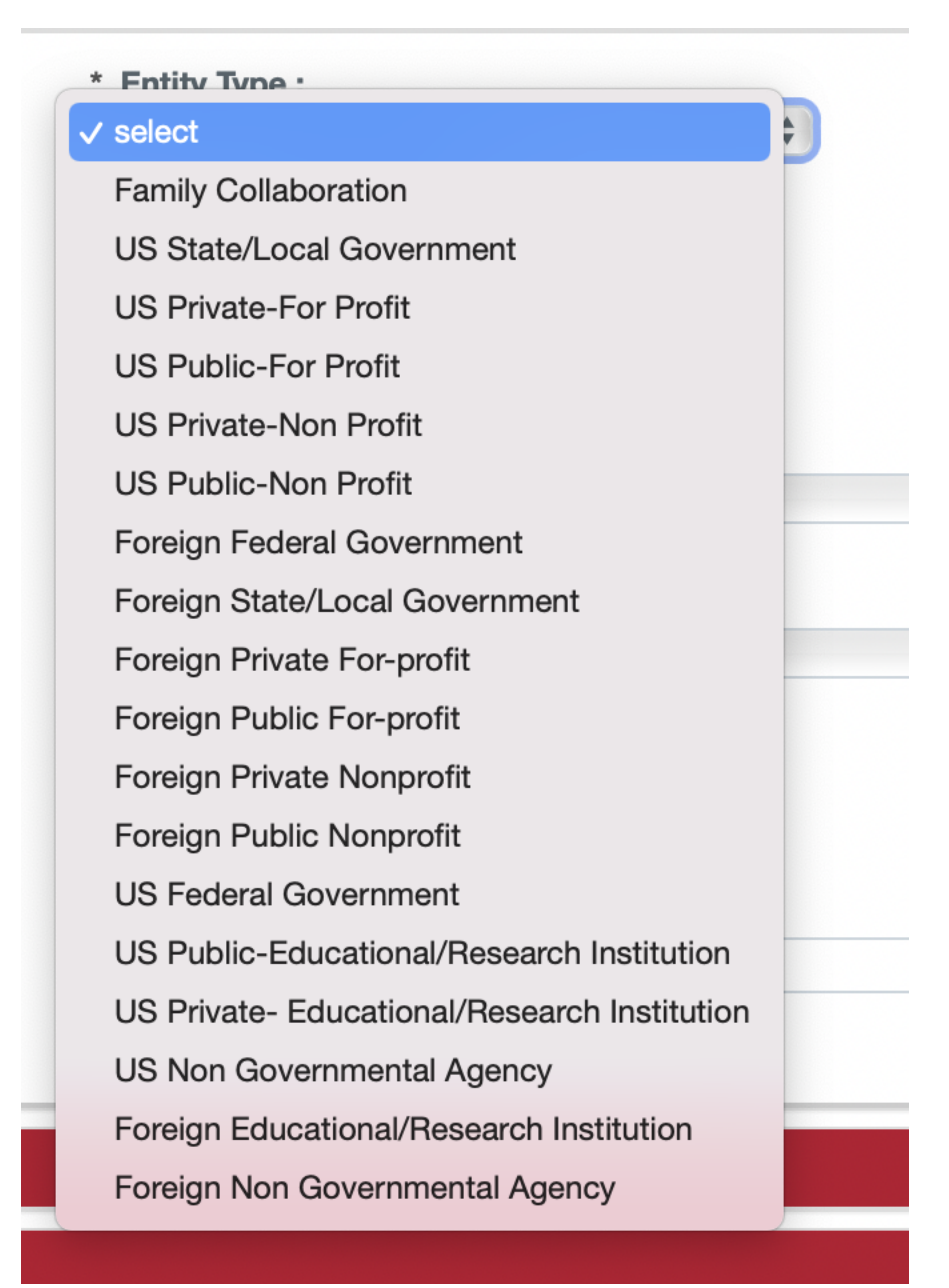

c. Select a Status Code. This is a common mistake. "Active" means that the Entity is currently doing business. Most Outside Entities will be active. This is easy to miss and will cause an error message if not complete.

| * Entity | Туре :                                                                         |    |
|----------|--------------------------------------------------------------------------------|----|
| US Priv  | vate-For Profit                                                                | \$ |
|          | * Status Code :<br><pre>     select     Active     Inactive     State : </pre> |    |

d. Complete the rest of the address information. The website is not necessary but helps us during COI review.

| * Address Line 1 : | State :          |    |
|--------------------|------------------|----|
| 1235 Lobo Rd SE    | NEW MEXICO       | \$ |
| Address Line 2 :   | * Country Code : |    |
| Suite 10           | United States    | \$ |
| Address Line 3 :   | * Postal Code :  |    |
|                    | 87108            |    |
| * City:            | Website :        |    |
|                    |                  |    |

e. If the Entity is located in the US, a new box will show up at the bottom of the tab.

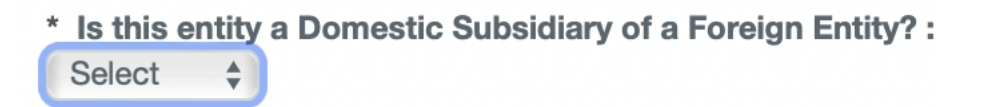

f. This question must be answered using the pulldown menu. In testing, failing to answer this question was the most frequent cause of a validation error. It is okay not to know, but you must answer.

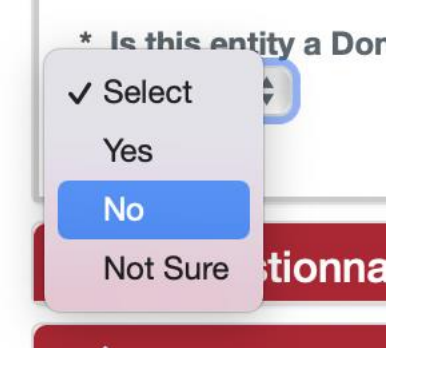

- 4. If the Outside Entity is a known sponsor of UNM research, then your job is easier.
  - a. Click the magnifying glass next to the "Sponsor Code".

| Sponsor Code : |   |  |
|----------------|---|--|
|                | Q |  |

Sponsor Lookup

b. You will be taken to a Sponsor Lookup menu.

| Sponsor Code:              |                   |                         | Sponsor Name:                                                               |                   |     |
|----------------------------|-------------------|-------------------------|-----------------------------------------------------------------------------|-------------------|-----|
| Acronym:                   |                   |                         | Sponsor Type Code:                                                          | (                 | ۹ 🖬 |
| OUN And Bradstreet Number: |                   | ì                       | DUNS Plus Four Number:                                                      |                   |     |
| DODAC Number:              |                   |                         | CAGE Number:                                                                |                   |     |
| Sponsor Reference ID:      |                   |                         | Postal Code:                                                                |                   |     |
| State:                     |                   | \$                      | Country Code:                                                               | select:           | \$  |
| Audit Report Sent For Fy:  |                   |                         | Owned By Unit:                                                              | ۹ 🖬               |     |
| Address Book Id:           | Q. 11             | Ch                      | eck here if this entity is a<br>domestic subsidiary of a<br>foreign entity: | 🗌 Yes 🗌 No 💙 Both |     |
| Active:                    | • Yes O No O Both |                         |                                                                             |                   |     |
|                            |                   | O Starts With O Contain | ns C Exact                                                                  |                   |     |
|                            |                   | Search Clear            | Cancel                                                                      |                   |     |

c. In the Sponsor Name, enter part of the name surrounded by asterisks (\*).

Sponsor Name:

\*North\*

d. Then click the Search button at the bottom.

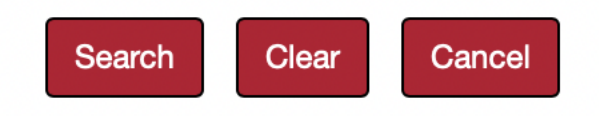

e. A table of results will appear below the search box. Click Return Value for the entity you want.

|                  | Value                         | Code      | Sponsor Name                                 | Acronym | Туре                       |  |
|------------------|-------------------------------|-----------|----------------------------------------------|---------|----------------------------|--|
|                  | <u>return</u><br><u>value</u> | 100001147 | Hemophilia Research Society of North America |         | Private -<br>Industry/Corp |  |
| $\boldsymbol{C}$ | <u>return</u><br><u>value</u> | 100016497 | Takeda Pharmaceuticals North<br>America      |         | Private -<br>Industry/Corp |  |

f. The address will be completed for you.

| * Entity Name :                                  | * Entity Type :                                                             |          |
|--------------------------------------------------|-----------------------------------------------------------------------------|----------|
| Takeda Pharmaceuticals North America             | US Private-For Profit +                                                     |          |
| Sponsor Code :                                   | * Status Code :                                                             |          |
| 100016497 Q                                      | select 💠                                                                    |          |
| Takeda Pharmaceuticals                           |                                                                             |          |
| North America                                    |                                                                             |          |
|                                                  |                                                                             |          |
|                                                  |                                                                             |          |
| * Address Line 1 :                               | State :                                                                     |          |
| INC. I. U.D. D.I. CO. CO.                        | 11 1 11 10 10                                                               |          |
| 475 Half Day Rd Ste 500                          | ILLINOIS                                                                    | Ŧ        |
| 475 Halt Day Rd Ste 500                          | ILLINOIS                                                                    | Ŧ        |
| Address Line 2 :                                 | * Country Code :                                                            | Ŧ        |
| A/5 Half Day Hd Ste 500 Address Line 2 :         | Country Code :     United States                                            | ÷)<br>¢] |
| Address Line 2 :                                 | * Country Code :<br>United States                                           | *)       |
| Address Line 2 :                                 | Country Code :     United States     Postal Code :                          | ¢)       |
| Address Line 2 :<br>Address Line 3 :             | Country Code :     United States     Postal Code :     60069-2934           | ¢)<br>¢) |
| Address Line 2 :<br>Address Line 3 :<br>* City : | Country Code :     United States     Postal Code :     60069-2934 Website : | \$       |

g. Select a Status Code. "Active" means that the entity is currently doing business. Most Outside Entities will be active. This is easy to miss but will cause an error message if not complete.

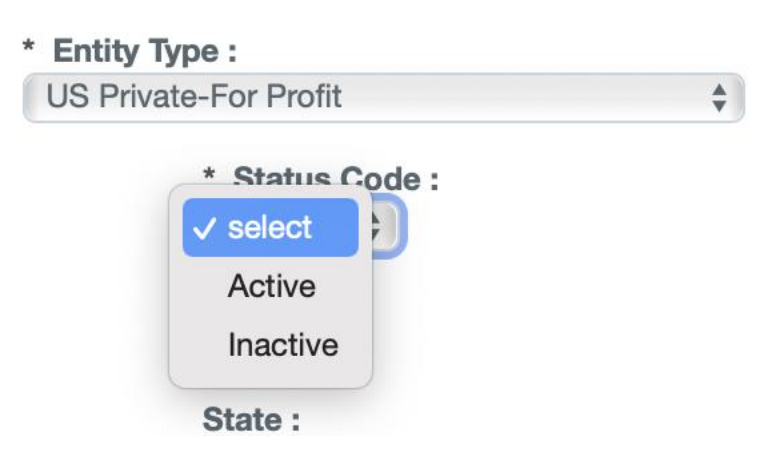

h. And, if it's a US company, you will have to answer whether or not it is a US subsidiary of a Foreign Entity.

| Yes 🜲 | * | Is this | entity | a Domestic Subsidiary of a Foreign Entity? : |
|-------|---|---------|--------|----------------------------------------------|
|       |   | Yes     |        |                                              |

5. SAVE using the red Save button at the bottom of the form.

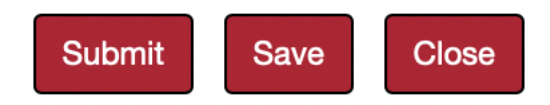

6. Next, click the ">" next to the Questionnaire to open it.

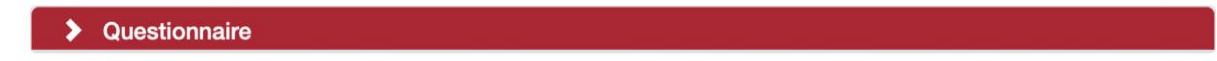

- 7. Click "Show" next to the Outside Entity or Family Collaboration Questionnaire.
- 8. Select "Outside Interest" from the pulldown menu. This will trigger the appropriate questionnaire.

| What are you reporting | ?                | More Information |
|------------------------|------------------|------------------|
|                        | ✓ select         |                  |
|                        | Outside Interest |                  |

9. Answer the questions in the disclosure.

| 2. Does this enti                 | y sponsor any of your research?                                                                                                    | More Information     |
|-----------------------------------|----------------------------------------------------------------------------------------------------|----------------------|
|                                   | • Yes O No                                                                                                    |                      |
| 3. Describe the earea of business | entity's area of business and specify your relationship to t                                                                                                    | his More Information |
|                                   | LoboGenome is a data collective for genetic sequences of Mexican Grey<br>Wolves. We provide data on the meta genome in return for sponsoring one<br>grad student | Å                    |
|                                   |                                                                                                    | Mars Information     |
| 4. Does the entit                 | <ul> <li>y have a relationship with this institution?</li> <li>Yes O No</li> </ul>                                                                               | wore information     |
|                                   |                                                                                                    |                      |
|                                   |                                                                                                    |                      |
| 4a. Describe the                  | entity's relationship to this institution                                                                                                    | More Information     |
| 4a. Describe the                  | entity's relationship to this institution                                                                                                    | More Information     |

|                                        | LoboGenome funds one grad student at UNM who does a summer internship with them                                                                                                    |                     |
|----------------------------------------|----------------------------------------------------------------------------------------------------|---------------------|
|                                        | 80 of 4000                                                                                                    |                     |
| δ. Explain any inv                     | volvement of UNM staff or subordinates under your direction                                                                                                    | at More Information |
| his institution w                      | ith this entity                                                                                                    |                     |
|                                        |                                                                                                    |                     |
|                                        | None                                                                                                    |                     |
|                                        | None 4 of 4000                                                                                                    |                     |
| 7. Explain any us                      | None 4 of 4000 4 of 4000 4 | More Information    |
| 7. Explain any us<br>your work with th | None<br>4 of 4000                                                                                                    | More Information    |

## 10. SAVE.

- 11. Next you will complete the Relationship Details Panel. This is the heart of the document. It covers several types of financial and non-financial relationships a reporter can have with an Outside Entity. As always, giving the COI Committee more information in the comment box will help expedite their review. State and Federal Regulations and UNM Policy require you provide information for yourself, your spouse/domestic partner, and dependent children.
  - a. The first subpanel asks for information about your equity interests in the Outside Entity. If you or reporting members of your family have any equity, report it using the pull-down menus. The first question asks about the percentage of the Outside Interest you own.

|                    | 361               | Partner   | esuc Depend |    |
|--------------------|-------------------|-----------|-------------|----|
| Ownership Interest | ✓ select<br><1%   | select 🛊  | select \$   |    |
|                    | 1-4%<br>5-9%      |           |             | 66 |
| Stock 🥏            | 10-19%<br>20-49%  | select 🛊  | select 🛊    |    |
|                    | 50-75%<br>76-100% |           |             | B  |
| Stock Options 🔿    | select 🗘          | select \$ | select \$   |    |

The next two questions as about stock and stock options you own within the Outside Entity. These are listed in dollar amounts. Note: if you own more than \$100,000 in stock or stock options in the Outside Entity, you must report the total amount in \$50,000 increments in the comment box.

| Stock 🔿              | select \$<br>Comments | ✓ select <\$1,000                                                            |
|----------------------|-----------------------|------------------------------------------------------------------------------|
|                      |                       | \$1,000-4,999                                                                |
|                      |                       | \$5,000-9,999                                                                |
| Stock Options 🔿      | select \$             | \$10,000-19,999                                                              |
|                      | Comments              | \$20,000-39,000                                                              |
|                      |                       | \$40,000-59,999                                                              |
|                      |                       | \$60,000-79,999                                                              |
| OFFICES &  POSITIONS | Self                  | \$80,000-99,999<br>>\$100,000 Provide details below; use \$50,000 increments |
| ~                    |                       | 1                                                                            |

b. The next set of questions relates to any offices or positions you hold, as well as any Intellectual Property rights (*e.g.*, patents, copyrights) that you hold through this company.

## .) For Intellectual

Property, please provide the following information in the comment box, to the extent it is known to you: title of the invention, patent or copyrighted work; patent, copyright, or trademark application number; issued patent number; issuing jurisdiction (which nation-state &/or WIPO/international); date of patent and/or trademark issuance, date of copyright; and legal owner of patent, trademark, &/or copyright.

| OFFICES & POSITIONS                | Self                                            | Spouse/Do<br>Partner               | omestic      | Dependent Child |
|------------------------------------|-------------------------------------------------|------------------------------------|--------------|-----------------|
| Partner 🔿                          | Comments                                        |                                    |              | Å               |
| Executive/Corporat<br>e Officer 🔿  | Comments                                        |                                    |              | ß               |
| Employee 🔿                         | Comments                                        |                                    |              | æ               |
| Board Member or T<br>rustee 🔿      | Comments<br>Member of the b                     | oard of directors                  | 3            | æ               |
| Scientific Committe<br>e/Board 🔿   | Comments                                        |                                    |              | ß               |
| Intellectual Propery from Entity 🔿 | Comments<br>"Method for chro<br>Wolves" US Pate | omosome isolatio<br>ent 20,123,456 | on from Mexi | can Grey        |

c. The next section outlines any Compensation you have received from the Outside Entity, including consulting. These questions are answered using a pull-down menu. As above, any total remuneration above \$100,000 must be indicated in the comment box in \$50,000 increments.

|                   | Self                                                                   | Spouse/Domestic<br>Partner | Dependent C    | hild |
|-------------------|------------------------------------------------------------------------|----------------------------|----------------|------|
| Salary 🥏          | Select \$<br>Comments                                                  | select \$                  | ect 🛊          | 6    |
| Consulting Fees   | ✓ select                                                               |                            |                |      |
| 0                 | <\$1,000<br>\$1,000-4,999<br>\$5,000-9,999                             |                            |                | 8    |
| Honoraria 🔿       | \$3,000-3,999<br>\$10,000-19,999<br>\$20,000-39,000<br>\$40,000-59,999 |                            |                | 8    |
| Paid Authorship 🥏 | \$80,000-79,999<br>\$80,000-99,999<br>>\$100,000 Provide o             | letails below; use \$50,0  | 000 increments | ß    |

d. The next section asks about **Income** associated with any intellectual property you hold with the **Outside Entity**. These questions are answered using a pull-down menu. As above, any total remuneration above \$100,000 must be indicated in the comment box in \$50,000 increments.

| INTELLECTUAL<br>PROPERTY | Self      | Spouse/Domestic Dependent Child<br>Partner                |
|--------------------------|-----------|-----------------------------------------------------------|
| Patent Income 🔿          | select 🛊  | ✓ select                                                  |
|                          | Comments  | <\$1,000                                                  |
|                          |           | \$1,000-4,999                                             |
|                          |           | \$5,000-9,999                                             |
| Copyright Income         | select 🜲  | \$10,000-19,999                                           |
|                          | Comments  | \$20,000-39,000                                           |
|                          |           | \$40,000-59,999                                           |
|                          |           | \$60,000-79,999                                           |
| Other Licensing Inc      | select \$ | \$80,000-99,999                                           |
| ome 🔿                    | Comments  | >\$100.000 Provide details below: use \$50.000 increments |
|                          |           |                                                           |

e. The last section asks about any other gifts or items of monetary value you have received. "Gifts" includes any gifts made through the UNM Foundation. If you have reported travel compensation, please remember to report the details in the proper Project, Manual, or Annual Disclosure as well. If you want to report something not covered previously for this outside entity, please report it using "Other".

|                                        | Self                                                               | Spouse/Domestic Deper<br>Partner | ndent Child |
|----------------------------------------|--------------------------------------------------------------------|----------------------------------|-------------|
| Gifts 🔿                                | select \$<br>Comments                                              | select \$                        | ß           |
| Loans 🔿                                | Select 🜲<br>Comments                                               | select \$                        | ß           |
| Paid Travel 🕏                          | \$1,00( \$<br>Comments<br>Trip to Berlin for Int                   | \$1,00( \$ <\$1,0( \$            | ce 🔏        |
| Entertainment Provi<br>ded by Entity 🔿 | select 🔹<br>Comments                                               | select                           | ß           |
| Volunteered Time                       | select 🔹<br>Comments                                               | select                           | ß           |
| Other 🔿                                | \$40,0( \$<br>Comments<br>We provide our met<br>them sponsoring or | select \$ select \$              | or 🔏        |

## 12. SAVE.

13. In the Attachments panel, you can add relevant items (the most common is a copy of a contract) that you wish the COI Committee to consider when reviewing your disclosures. To add an attachment, click on the ">" next to the Attachments panel. Complete the "Description" section and select a document to upload.

| Add |
|-----|
|     |
|     |

Then click "Add". Your document and any information you provided will be uploaded and included in the record. Do **not** upload (or if you do, make sure to redact or otherwise remove) proprietary information as your disclosures and associated documents are discoverable by public record transparency laws such as IPRA and court orders.

| Uploaded By      | Contact Name                                                      | Description                                                                          |                                                                                                    |
|------------------|-------------------------------------------------------------------|--------------------------------------------------------------------------------------|----------------------------------------------------------------------------------------------------|
| Lucy, Lobo       |                                                                   | Contract 🔿                                                                           | View                                                                                                    |
| Posted Timestamp | Email                                                             | File Name                                                                            | Delete                                                                                                    |
| 08/25/2022 09:21 |                                                                   | Fake contractpdf                                                                     |                                                                                                    |
|                  | Uploaded By<br>Lucy, Lobo<br>Posted Timestamp<br>08/25/2022 09:21 | Uploaded By Contact Name<br>Lucy, Lobo<br>Posted Timestamp Email<br>08/25/2022 09:21 | Uploaded By Contact Name Description<br>Lucy, Lobo Contract<br>Posted Timestamp Email File Name<br>08/25/2022 09:21 Fake contract .pdf |

14. If you wish, you can also add a Note if you have additional information that you want the COI Committee to consider when reviewing your disclosure. This is helpful if you need to update your Outside Entities and Family Collaborations. Click on the ">" next to the Notes Panel. Complete the note topic and text.

| ✓ Notes |                         |                                                                                                    |
|---------|-------------------------|----------------------------------------------------------------------------------------------------|
| Notes   |                         |                                                                                                    |
| Add     | * Note Topic<br>Divorce | * Note Text<br>regard to this company. Thus,<br>my interest in these rights only<br>persists through July 31 |

Click "Add". Your note will appear attached to the record. Remember, anything attached to this record is discoverable, so please be careful with private information.

| Uploaded By                                        | Note Topic | Note Text                                                                      |   |        |
|----------------------------------------------------|------------|--------------------------------------------------------------------------------|---|--------|
| Lucy, Lobo<br>Posted Timestamp<br>08/25/2022 09:34 | Divorce    | My spouse and I divorced in<br>August 2022. In the<br>proceedings, he retained | 6 | Delete |

15. When you are satisfied that your disclosure is complete, Submit using the button at the bottom of the disclosure. Barring errors, you will be returned to your disclosure.

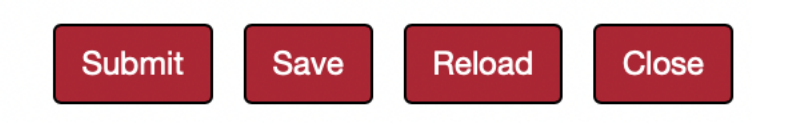

16. If you have an error, the following will appear at the top of the disclosure after you submit.

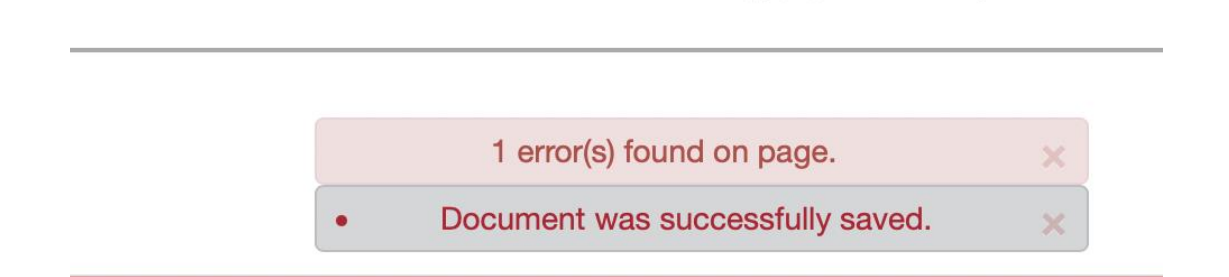

Look through your disclosure to find what was not complete. In this case, the Questionnaire questions have been updated since the time Lobo Lucy started this document. Lucy can elect to have her previous answers imported. Then she will click update. She will then answer any new or updated questions.

| A newer version of the questionnaire has been published. An upd                                                                                             | ate is required.                                                                                                    |        |
|----------------------------------------------------------------------------------------------------|----------------------------------------------------------------------------------------------------|--------|
| • Copy the answers from the old version of questionnaire to the new one. Only questions that have been changed in the new version will have to be answered. | Do not copy answers from previous version of the questionnaire. Every question in the new version of the questionnaire will have to be answered. | Update |

The most common errors made when entering Outside Entities are:

a. No Status Code was selected in the Outside Entity and Family Collaboration Details panel.

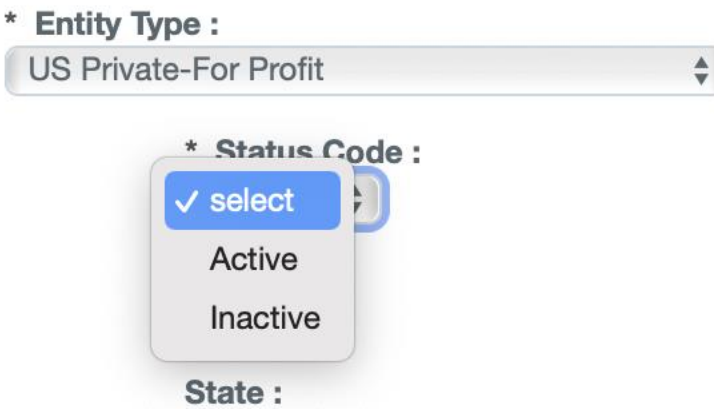

b. The question about Foreign Subsidiaries was not answered in the Outside Entity and Family Collaboration Details panel.

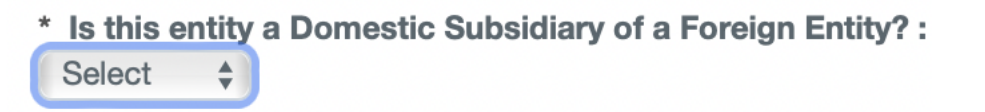

Remember to SAVE and SUBMIT after correcting your errors.

- 17. Editing Outside Entities. Sometimes, relationships with Outside Entitles will change over time. You can reflect these changes by editing an already saved Outside Entity.
  - a. From the Main Menu select View/Edit Outside Entities.

My Outside Entities and Family Collaborations Outside Entity or Family Collaboration

b. You will be taken to a list of all the Outside Entities and Family Collaborations you have completed or started.

| 💙 C | Outside Entities and Family  | Collaborations - Lobo Lucy |                     |                                      |
|-----|------------------------------|----------------------------|---------------------|--------------------------------------|
|     | Hide Active Outside Entities | and Family Collaborations  |                     |                                      |
|     | Entity Name                  | Sponsor Name               | Last Updated        |                                      |
| 1   | International Bioenergy      |                            | 08/15/2022 11:35 AM | View Resume Edit<br>View History     |
| 2   | Lobo Corp                    |                            | 08/22/2022 10:15 AM | View Edit<br>Deactivate View History |
| 3   | Lobo Louie                   |                            | 08/22/2022 10:15 AM | View Edit<br>Deactivate View History |
| 4   | Lobo Louie                   |                            | 08/22/2022 11:21 AM | View Edit<br>Deactivate View History |
| 5   | LoboBiome                    |                            | 08/25/2022 09:43 AM | View Edit<br>Deactivate View History |

a. Select the Entity or Collaboration by clicking Edit.

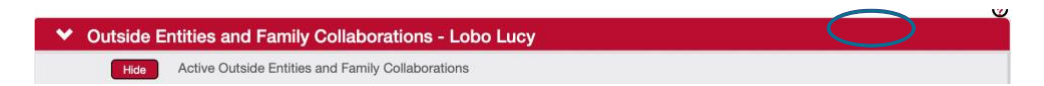

b. You will be taken to your Entity or Collaboration where you can make your changes. Remember to SAVE and SUBMIT when you are done.